### **Regular Course Registration**

Guide

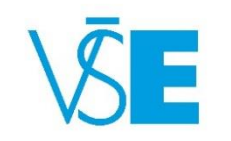

International Office

+420 224 098 547

exchange@vse.cz

### What are pre-registration?

- There is a difference between the pre-registration and the actual enrollment in the course.
- The system of course pre-registrations is, in a way, a market research performed by the departments that offer the courses. The intent is to discover the demand for courses and determine whether increase or reduce the number of opened seminars.
- However, the pre-registration is compulsory and if you do not pre-register any courses, the university cannot guarantee that you will be able to enroll any.
- After the period of pre-registrations, an automated enrollment occurs. You will be enrolled to the courses you have pre-registered, provided there was enough capacity.
- In case you were not enrolled in a course you pre-registered, try to choose a different time of the course, enroll a different course or wait to see if someone decides to drop that course during the period of enrollment.
- Please read the detailed description of the process including the timeline and deadlines of each part of the process on Exchange Office <u>website</u>.

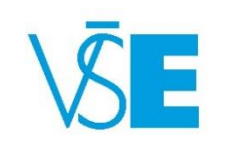

### 1. Log into the university system **InSIS**

**\*** » Integrated Study Information System

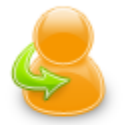

#### Personal administration

 Log in to the Personal administration of InSIS First log in to InSIS instructions . System integrators

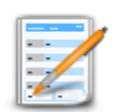

#### Admission procedure

- <u>E-application form to study at VŠE</u> <u>Admission procedure results</u> <u>Pre-enrollment confirmation for application to study at VŠE</u>
  <u>Courses on offer</u> <u>Application to U3V</u>

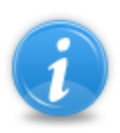

#### Information about VŠE

- Persons at VŠE 
  Validity verification of identification cards
  Departments
  Thematic search
  Identification cards in use
- · Public document server

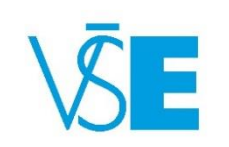

## 2. Choose section "My College" and click on the "Student's portal"

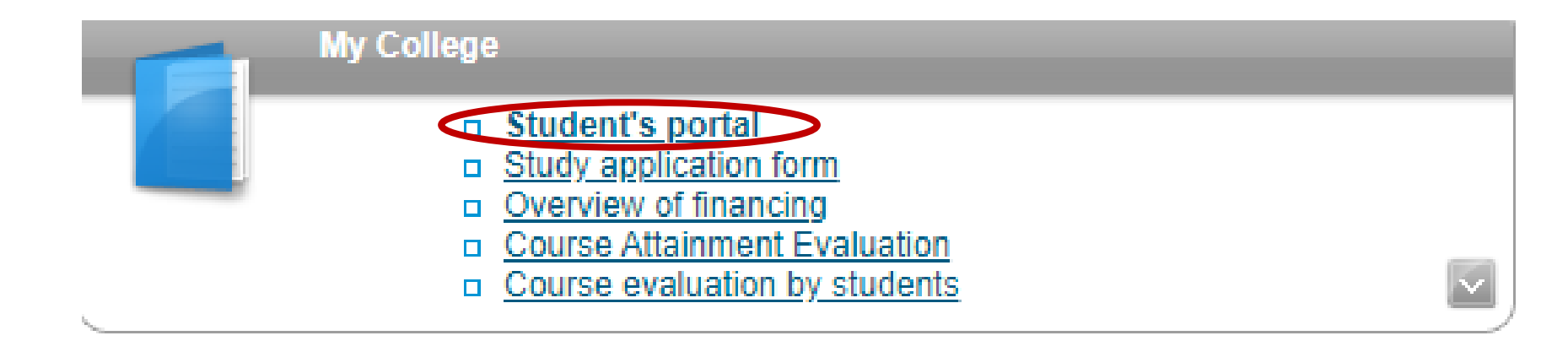

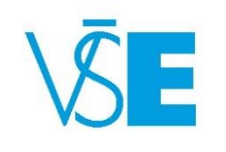

### 3. For registration choose "Registration/Enrollment"

At this point, you will be able to pre-register both regular and intensive courses through this option

| Choose | Faculty      | Study                                                                            | Progress of study | Register for examinations | Registration/Enrollment |
|--------|--------------|----------------------------------------------------------------------------------|-------------------|---------------------------|-------------------------|
| 0      | OZS PZAH REK | Exchange Programmes<br>Short Term Study Exchange Programme Bachelor<br>full-time | enrolled          | Z                         |                         |

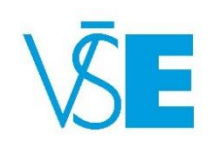

## 4. Roll down to the end of the web page and click on the indicator

#### Groups of courses according to study plan

You can add courses through groups of courses in study plan.

| Abbreviation | Name                  | Category | Choose |
|--------------|-----------------------|----------|--------|
| cZEXCB       | Study Abroad Bachelor | 1        |        |

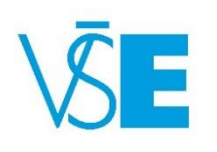

# 5. Click on the asterisk to see the whole list of courses that are offered to you under your level of studies (bachelor or master).

#### Courses in group cZEXCB

Displayed are only courses available in the academic period. Select the courses you wish to add and click on the Add selected courses button.

#### \* I A I B I C I D I E I E I G I H I CH I I I L I M I O I P I Q I R I S I T I U I W

| Sel. | Code       |          | Name                          | Fac.  | Com.  | Crd. |
|------|------------|----------|-------------------------------|-------|-------|------|
|      | 1FU261     | Accounta | ant in Business               | FFU   | Exm E | 3    |
|      | 1MU363     | Accounti | ng for Performance Measuremer | t FFU | Exm E | 3    |
| Add  | selected c | ourses   | Back to Select groups         |       |       |      |

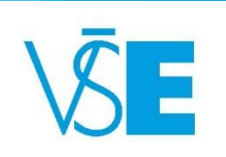

6. In the list of courses choose the ones you want to register and click **"Add selected** courses".

| SEL. | CODE   | NAME                               | FAC. | COM.  | CRD. |
|------|--------|------------------------------------|------|-------|------|
|      | 4IT514 | Business Information Systems 2     | FIS  | Exm E | 6    |
|      | 4IT415 | Enterprise Information Modelling   | FIS  | Exm E | 6    |
|      | 4IT410 | Integration in Information Systems | FIS  | Exm E | 4    |
|      | 4IT414 | IS/ICT Project Management          | FIS  | Exm E | 6    |
|      | 4IT518 | <u>IT Diploma Seminar</u>          | FIS  | Exm E | 15   |
|      | 4IT417 | IT Management                      | FIS  | Exm E | 8    |

Add selected courses

Back to Select groups

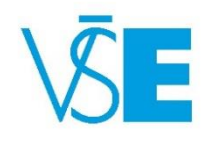

## 7. In the column **"Timetable"** click on **"Select"** and choose the time.

Sheet for WS 2025/2026

| Sel. | State | Code   | Course                                          | Fac. | Oblg. | Com.     | Crd. | Lang. | Group  | Category | Туре | Timetable | Entered on          | Prerequisites |
|------|-------|--------|-------------------------------------------------|------|-------|----------|------|-------|--------|----------|------|-----------|---------------------|---------------|
|      | 0     | 2SE272 | <u>World Economy - for exchange</u><br>students | FMV  | R     | Exm<br>E | 6    | eng   | cZEXCB | 1        | N    | Select    | 24/02/2025 15:27:40 |               |

Remove the selected courses

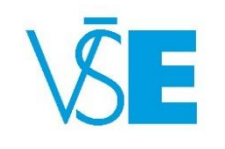

Remember to select time for both seminar and lecture in case the course has both. After you select the time of the units, click on "Save".

#### Select timetable item - Corporate finance (3BE322)

save

The table below shows all days and times of the timetable items offered for the course. Selected item is in bold. Click on the Save button to confirm your choice.

| Sel. | Day              | Time                       | Туре                   | Frequency               | Room           | Teacher              | Capacity          | Note |
|------|------------------|----------------------------|------------------------|-------------------------|----------------|----------------------|-------------------|------|
| 0    | Wednesday        | 12:45-14:15                | Lecture                | Every week              | SB 302         | P. Sieber            | 55/55             |      |
|      |                  |                            |                        |                         |                |                      |                   |      |
|      |                  |                            |                        |                         |                |                      |                   |      |
|      |                  |                            |                        |                         |                |                      |                   |      |
| Sel. | Day              | Time                       | Туре                   | Frequency               | Room           | Teacher              | Capacity          | Note |
| Sel. | Day<br>Wednesday | <b>Time</b><br>14:30-16:00 | <b>Type</b><br>Seminar | Frequency<br>Every week | Room<br>RB 106 | Teacher<br>P. Sieber | Capacity<br>29/28 | Note |

- Pay special attention to the "NOTE" field. In case of intensive courses, you will find the information regarding their schedule in this area.
- Also notice the value of "FREQUENCY" is different than the one of regular courses.
- Please note that you cannot register more than two intensive courses as these courses are taught by visiting professors and VSE cannot fully guarantee these courses will take place.
- On rare occasion, an intensive course can be cancelled due to cases of force majeure, such as an illness of the professor and so on.

#### Select timetable item - Business Applications in Multinational Corporations (2ME433)

The table below shows all days and times of the timetable items offered for the course. Selected item is in bold. Click on the Save button to confirm your choice.

| Sel. | Day                                    | Time                                      | Туре                          | Frequency | Room                                            | Teacher | Capacity | Note                                                                                                    |  |
|------|----------------------------------------|-------------------------------------------|-------------------------------|-----------|-------------------------------------------------|---------|----------|----------------------------------------------------------------------------------------------------|--|
| 0    | 13/10/2025<br>14/10/2025<br>15/10/2025 | 09:15-17:00<br>09:15-17:00<br>09:15-17:00 | Seminar<br>Seminar<br>Seminar | -         | NB 474<br>FMV<br>NB 474<br>FMV<br>NB 474<br>FMV |         | 0/25     | Kurz vyučuje Denis Zelenin, SAP expert z NDC Group ve<br>dnech 1315.10.2025, každý den 9:15-17:00. The course is<br>taught by Denis Zelenin, SAP Expert from NDC Group on<br>October 13th, 14th and 15th, 2025, with classes held each<br>day from 9:15 AM to 17:00 PM. (NB 474)<br>Lesson:<br>13/10/2025 - 09:15-17:00<br>14/10/2025 - 09:15-17:00 |  |
| Save |                                        |                                           |                               |           |                                                 |         |          |                                                                                                    |  |
|      |                                        |                                           |                               |           |                                                 |         |          |                                                                                                    |  |
|      |                                        |                                           |                               |           |                                                 |         |          | VS                                                                                                    |  |

## 8) Some of the courses have prerequisites...

- In That means you would have to had passed certain courses in order to pre-register a course or that you might not be able to some of the courses concurrently.
- An example of this would be courses 5EN202 and 5EN252. Both are Microeconomics and the only difference between them is the language of instruction, which is why the system would not let you register both.
- However, prerequisites concern only domestic students as the courses offered to Exchange students do not have any built-in requirements in InSIS.

#### Sheet for WS 2025/2026

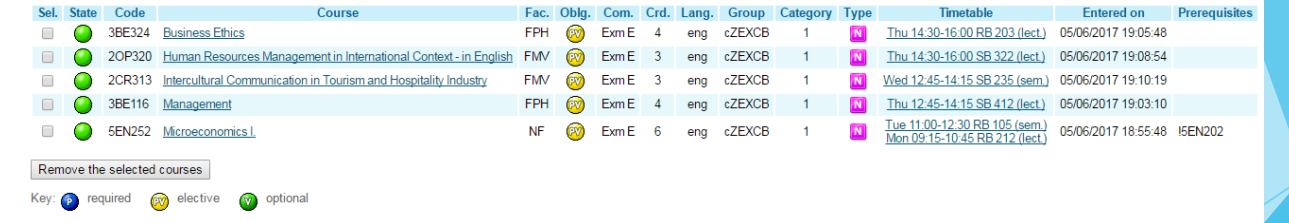

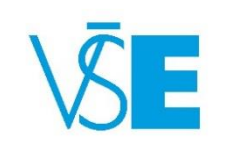

### 9. List of chosen courses

- The green light indicates that your registration was successful.
- A red light would mean that the registration is incomplete and the system should automatically provide you with information as to what went wrong.
  - One of the most common causes is that a student has not chosen a time in the course schedule.

#### Sheet for WS 2025/2026

| SEL.   | STATE         | CODE       | COURSE                                                        | FAC. | OBLG.    | COM.  | CRD. | LANG. | GROUP      | CATEGORY | TYPE | TIMETABLE                                                           | ENTERED<br>ON          |
|--------|---------------|------------|---------------------------------------------------------------|------|----------|-------|------|-------|------------|----------|------|---------------------------------------------------------------------|------------------------|
|        | 0             | 4IT514     | <u>Business</u><br>Information<br>Systems 2                   | FIS  | P        | Exm E | 6    | cz    | hP         | 1        | N    | Sem.: Fri 11:00-12:30 P 103<br>Lect.: Tue 16:15-17:45 SB 309        | 21.07.2008<br>14:43:11 |
|        | 0             | 4IT435     | <u>Business</u><br>Intelligence                               | FIS  | Ø        | Exm E | 5    | cz    | <u>hV</u>  | 2        | N    | Sem.: Thu 11:00-12:30 P 103<br>Lect.: Wed 07:30-09:00 SB 309        | 21.07.2008<br>14:43:11 |
|        | 0             | 4IT415     | Enterprise<br>Information<br>Modelling                        | FIS  | ۲        | Exm E | 6    | cz    | hP         | 1        | N    | <u>Sem.: Tue 18:00-19:30 P 206</u><br>Lect.: Mon 11:00-12:30 RB 209 | 21.07.2008<br>14:43:11 |
|        | 0             | 4SA525     | Information and<br>Media                                      | FIS  | ۲        | Exm E | 3    | cz    | <u>sP</u>  | 1        | N    | Sem.: Tue 14:30-16:00 SB 208                                        | 21.07.2008<br>14:43:11 |
|        | 0             | 4IT410     | Integration in<br>Information<br>Systems                      | FIS  | ۲        | Exm E | 4    | cz    | hP         | 1        | N    | Lect.: Thu 09:15-10:45 RB 212                                       | 21.07.2008<br>14:43:11 |
|        | 0             | 4IT462     | <u>IT Management</u><br><u>and Business</u><br><u>Support</u> | FIS  | <b>®</b> | Exm E | 3    | cz    | <u>h</u> ⊻ | 2        | N    | Lect.: Mon 18:00-19:30 SB 309                                       | 20.08.2008<br>13:11:14 |
| Remove | e the selecti | ed courses | 3                                                             |      |          |       |      |       |            |          |      |                                                                     |                        |

### 10. If you want to change the timetable, click on the time at the column **"timetable"**...

- …and choose the time you prefer. You do not need to worry about the capacity - at this point, InSIS will let you pre-register any scheduled action regardless of capacity.
- Which students will be enrolled is decided during the automated enrollment.

#### Sheet for WS 2025/2026

| SEL. | STATE | CODE   | COURSE                                                 | FAC. | OBLG.    | COM.  | CRD. | LANG. | GROUP      | CATEGORY | TYPE | TIMETABLE                                                           | ENTERED<br>ON          |
|------|-------|--------|--------------------------------------------------------|------|----------|-------|------|-------|------------|----------|------|---------------------------------------------------------------------|------------------------|
|      | 0     | 4IT514 | <u>Business</u><br>Information<br>Systems 2            | FIS  | ۲        | Exm E | 6    | cz    | hP         | 1        | N    | <u>Sem.: Fri 11:00-12:30 P 103</u><br>Lect.: Tue 16:15-17:45 SB 309 | 21.07.2008<br>14:43:11 |
|      | 0     | 4IT435 | <u>Business</u><br>Intelligence                        | FIS  | Ø        | Exm E | 5    | cz    | <u>hV</u>  | 2        | N    | Sem.: Thu 11:00-12:30 P 103<br>Lect.: Wed 07:30-09:00 SB 309        | 21.07.2008<br>14:43:11 |
|      | 0     | 4IT415 | <u>Enterprise</u><br>Information<br>Modelling          | FIS  | ۲        | Exm E | 6    | cz    | hP         | 1        | ▶ <  | <u>Sem.: Tue 18:00-19:30 P 206</u><br>Lect.: Mon 11:00-12:30 RB 209 | 21.07.2008<br>14:43:11 |
|      | 0     | 4SA525 | Information and<br>Media                               | FIS  | ۲        | Exm E | 3    | cz    | <u>sP</u>  | 1        | N    | Sem.: Tue 14:30-16:00 SB 208                                        | 21.07.2008<br>14:43:11 |
|      | 0     | 4IT410 | Integration in<br>Information<br>Systems               | FIS  | ۲        | Exm E | 4    | cz    | hP         | 1        | N    | Lect.: Thu 09:15-10:45 RB 212                                       | 21.07.2008<br>14:43:11 |
|      | 0     | 4IT462 | <u>IT Management</u><br>and Business<br><u>Support</u> | FIS  | <b>®</b> | Exm E | 3    | cz    | <u>h</u> ⊻ | 2        | N    | Lect.: Mon 18:00-19:30 SB 309                                       | 20.08.2008<br>13:11:14 |
|      |       |        | _                                                      |      |          |       |      |       |            |          |      |                                                                     |                        |

Remove the selected courses

## 11. Also, you can delete a course that does not fit your schedule.

#### Sheet for WS 2025/2026

required

Key: p

| Sel. | State    | Code       | Course                                                           | Fac. | Oblg. | Com.  | Crd. | Lang. | Group  | Category | Туре |
|------|----------|------------|------------------------------------------------------------------|------|-------|-------|------|-------|--------|----------|------|
|      | 0        | 3BE324     | Business Ethics                                                  | FPH  | (PV)  | Exm E | 4    | eng   | cZEXCB | 1        | N    |
|      | 0        | 20P320     | Human Resources Management in International Context - in English | FMV  | 1     | Exm E | 3    | eng   | cZEXCB | 1        | N    |
| Ren  | nove the | e selected | courses                                                          |      |       |       |      |       |        |          |      |

optional

elective

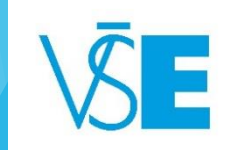

## 12. For the schedule click on the "Display timetables".

#### Course registrations - WS 2023/2024

Students use this application to express their requirements concerning the courses they signed up for in the academic period

Information about events in progress at the other faculties and links to more information see here.

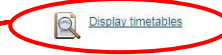

#### Sheet for WS 2025/2026

| Sel. | State      | Code   | Course                                                           | Fac. | Oblg. | Com.  | Crd. | Lang. | Group  | Category | Туре | Timetable                                                       | Entered on          | Prerequisites |
|------|------------|--------|------------------------------------------------------------------|------|-------|-------|------|-------|--------|----------|------|-----------------------------------------------------------------|---------------------|---------------|
|      | $\bigcirc$ | 3BE324 | Business Ethics                                                  | FPH  | 1     | Exm E | 4    | eng   | cZEXCB | 1        | N    | Thu 14:30-16:00 RB 203 (lect.)                                  | 05/06/2017 19:05:48 |               |
|      | 0          | 20P320 | Human Resources Management in International Context - in English | FMV  | 1     | Exm E | 3    | eng   | cZEXCB | 1        | N    | Thu 14:30-16:00 SB 322 (lect.)                                  | 05/06/2017 19:08:54 |               |
|      | 0          | 2CR313 | Intercultural Communication in Tourism and Hospitality Industry  | FMV  | 1     | Exm E | 3    | eng   | cZEXCB | 1        | N    | Wed 12:45-14:15 SB 235 (sem.)                                   | 05/06/2017 19:10:19 |               |
|      | 0          | 3BE116 | Management                                                       | FPH  | 0     | Exm E | 4    | eng   | cZEXCB | 1        | N    | Thu 12:45-14:15 SB 412 (lect.)                                  | 05/06/2017 19:03:10 |               |
|      | 0          | 5EN252 | Microeconomics I.                                                | NF   | 1     | Exm E | 6    | eng   | cZEXCB | 1        | N    | Tue 11:00-12:30 RB 105 (sem.)<br>Mon 09:15-10:45 RB 212 (lect.) | 05/06/2017 18:55:48 | 15EN202       |

Key: 👩 required 👩 elective 👩 optional

#### Student's personal schedule for

The table shows an HTML preview of the selected schedule. You can get more precise output by selecting PostScript or PDF format on the criteria selection page.

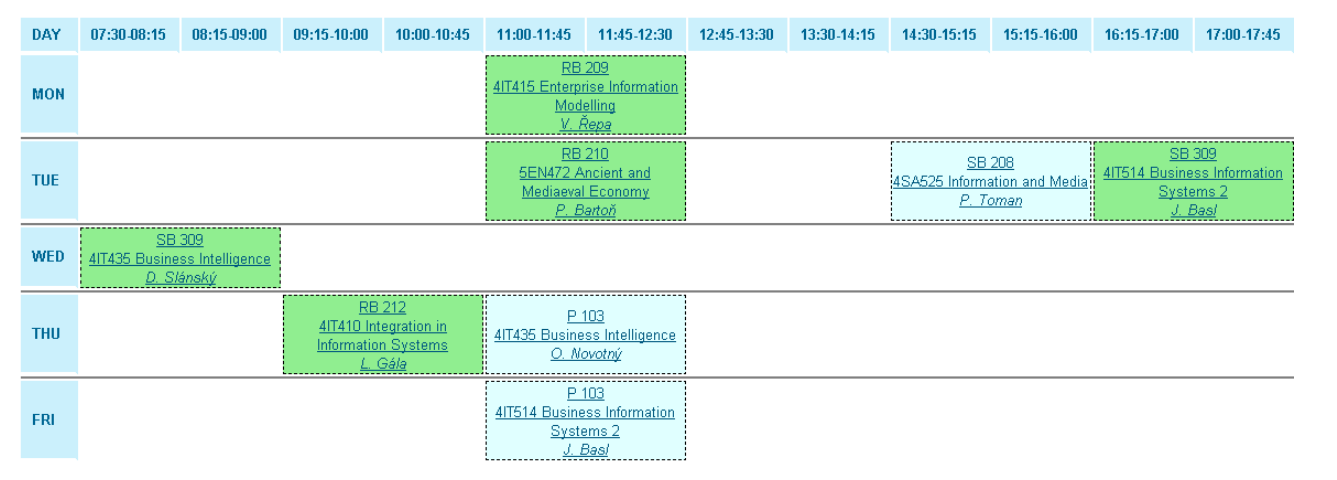

Using this feature is the easiest way to check your schedule for time collisions among the courses.

Should such a collision occur, please change your schedule as described above.

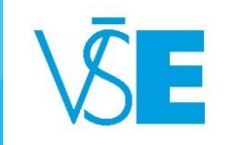

### Congratulations! Your courses have now been successfully pre-registered.

Do not forget to check the status of your enrollment after the automated registration has occurred (see the dates <u>here</u>) to find out whether you have been enrolled into all of them.

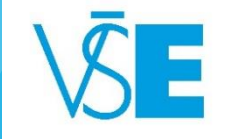